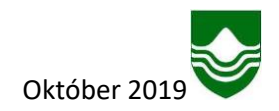

# Fundargátt Garðabæjar

Fundargátt Garðabæjar er læst svæði/vefsíða sem eingöngu er ætluð starfsmönnum og kjörnum nefndarmönnum Garðabæjar. Á fundargáttinni geta nefndarmenn m.a. nálgast fundarboð ásamt fylgigögnum og fundargerðir.

Fundargáttin er aðgengileg á eftirfarandi slóð: https://minn.gardabaer.is/Fundargatt

| GARÐABÆR                  |                |  |  |  |
|---------------------------|----------------|--|--|--|
| Innskráning á fundargá    | itt Garðabæjar |  |  |  |
|                           |                |  |  |  |
| Rafræn skilríki á farsíma |                |  |  |  |
| Sláðu inn símanúmer       | Innskrá        |  |  |  |
|                           |                |  |  |  |
|                           |                |  |  |  |

## INNSKRÁNING

Á forsíðu fundargáttarinnar þarf að skrá sig inn með rafrænum skilríkjum.

<u>Hér</u> má finna leiðbeiningar vegna nýskráninga fyrir rafræn skilríki.

### MÍN FUNDARBOÐ

 Þegar nefndarmaður hefur skráð sig inn á fundargáttina þá opnast sýn á virk fundarboð. Nefndarmaður fær sent fundarboð með tölvupósti frá starfsmanni Garðabæjar. Í t-póstinum er eingöngu fundarboð en ekki fylgigögn. Með því að smella á viðkomandi fundarboð þá opnast fundarboðið ásamt fylgigögnum.

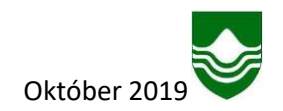

- 2. Ef smellt er á örina er hægt að:
  - a. Sjá alla fundargerðir og fylgiskjöl sem nefndarmaður hefur aðgang að.
  - b. Sjá allar athugasemdir sem viðkomandi hefur skrifað.
  - c. Leita í fundargerðum.
- 3. Nefndarmaður er innskráður í 60 mínútur, lengur ef einhver virkni er t.d. skráning athugasemda. Hægt er að fylgjast með hversu langur tími er eftir, sjá rauð ör.
- 4. Hægt er að stækka og minnka letur.

| Min fundarboð       Minar arbugasemdri Leit         Nefnd       Fundarnúmer       Fundarstaður       Dags ^       Timi         Altrahandanefndin       2.0       á Bjarnastöðum       25.06.2015       10.00         Altrahandanefndin       222222222       furnherbergi 3. hæð á<br>bæjarskrifstötunum við Garðatorg       25.06.2015       10.00         Altrahandanefndin       1       furnherbergi 3. hæð á<br>bæjarskrifstötunum við Garðatorg       25.06.2015       10.00 |  |
|----------------------------------------------------------------------------------------------------|--|
| Nefnd     Fundarstaður     Dags ^     Turl       Altrahandanelindin     2.0     á Bjarnastöðum     25.06.2015     10.00       Altrahandanelindin     22222222     furnherbergi 3. hæð á<br>bejarskrifstöfunum við Garðatorg     25.06.2015     10.00       Altrahandanelindin     1     furnherbergi 3. hæð á<br>bejarskrifstöfunum við Garðatorg     25.06.2015     10.00                                                                                                    |  |
| Altrahandanelindin     2.0     é Bjarnastisöburu     25 06 2015     10 00       Altrahandanelindin     22222222     fuurhherbergi 3. hæð á<br>begjarskrifstötunum við Garðatorg     25 06.2015     10 00       Altrahandanelindin     1     fuurhherbergi 3. hæð á<br>begjarskrifstötunum við Garðatorg     25 06.2015     10 00                                                                                                    |  |
| Altrahandanefindin     2.0     á Bjarnastilödum     25 66 2015     10 00       Altrahandanefindin     22222222     fumherberg 3. hæð á<br>bæjarskrifsfötunum við Garðatorg     25 66 2015     10 00       Altrahandanefindin     1     fumherberg 3. hæð á<br>bæjarskrifsfötunum við Garðatorg     25 06 2015     10 00                                                                                                    |  |
| Altrahandanefindin     22222222     fumherbergi 3. haeð á<br>begjarskrifsfötunum við Garðatorg     25 06 2015     10:00       Altrahandanefindin     1     fumherbergi 3. hæð á<br>begjarskrifsfötunum við Garðatorg     25 06 2015     10:00                                                                                                    |  |
| Altrahandanefindin 1 (turnherbergi 3. hæð á<br>bejaskirlisfultnum við Garðatorg 25.08.2015 10.00                                                                                                    |  |
|                                                                                                    |  |
| Alirahandanefindin 11111 i tumherberg 3 had å 19.06.2015 10.00 bagarskrifstofunum við Garðatorg                                                                                                    |  |
| Alirahandanelhdin 26 (Garðabæ 10.07.2014 10.00                                                                                                    |  |
| Samtais 5 færsiur                                                                                                    |  |

**FUNDIR – FUNDARGERÐIR** 

Með því að fara í fundargerðir er hægt að sjá fundargerðir og fylgiskjöl allra fastanefnda í Garðabæ sem nefndarmaður hefur aðgang að. Eins og áður verður hægt að sjá allar fundargerðir nefnda á vefsíðu Garðabæjar, www.gardabaer.is.

| Pundir | Min fundarhað     |             |                                                             |            |       | Min fundarboð<br>Fundargerðir<br>Mínar athunasemdir | nannsdottir   29. október 2019 |
|--------|-------------------|-------------|-------------------------------------------------------------|------------|-------|-----------------------------------------------------|--------------------------------|
|        | Nefnd             | Fundarnúmer | Fundarstaður                                                | Dags 🔨     | Timi  | Leit                                                | J                              |
|        | Alirahandanefndin | 2.0         | á Bjarnastöðum                                              | 25.06.2015 | 10:00 |                                                     | 1                              |
|        | Allrahandanefndin | 222222222   | í turnherbergi 3. hæð á<br>bæjarskrifstofunum við Garðatorg | 25.08 2015 | 10.00 |                                                     |                                |
|        | Allrahandanefndin | 1           | í turnherbergi 3. hæð á<br>bæjarskrifstofunum við Garðabg   | 25.06.2015 | 10:00 |                                                     |                                |
|        | Allrahandanefndin | 11111       | í turnherbergi 3. hæð á<br>bæjarskrifstofunum við Garðatorg | 19.06.2015 | 10:00 |                                                     |                                |
|        | Allrahandanefndin | 26          | í Garðabæ                                                   | 10.07.2014 | 10:00 |                                                     |                                |
|        | Samtals 5 færslur |             |                                                             |            |       |                                                     |                                |

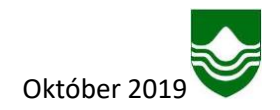

#### Leit í fundargerðum – gul ör

Hægt er að leita í fundargerðum með sama hætti og á ytri vef Garðabæjar. Bæði er hægt að leita innan ákveðinnar nefndar eða í öllum nefndum samtímis.

**Dæmi**: leitað er í öllum nefndum eftir leitarorðinu "byggingarleyfi" leitin skilar öllum nefndum þar sem orðið kemur fyrir.

| GARÐABÆR |                       |                |            |            |                 |                                               |
|----------|-----------------------|----------------|------------|------------|-----------------|-----------------------------------------------|
| •        |                       |                |            |            | Fundir          | <ul> <li>Nefndir Eyðublöð Útskrá</li> </ul>   |
| A- A A+  |                       |                |            |            | Góðan dag Eva Ó | k Årmannsdöttir   29. október 2019   60 min 🔿 |
|          |                       | Fui            | ndarleit:  |            |                 | ]                                             |
|          | Nümer fundar:         |                |            |            |                 |                                               |
|          | Nefnd:                |                |            | •          |                 |                                               |
|          | Dagsetning fundar.    | Frá:           | Tit:       |            |                 |                                               |
|          | Text:                 | byggingarleyfi |            |            |                 |                                               |
|          |                       |                |            | Leita      |                 |                                               |
|          | Nefnd                 |                | Númer      | Dags       |                 |                                               |
|          | Bæjarráð Garðabæjar   |                | 39. (1901) | 22.10.2019 |                 |                                               |
|          | Bæjarráð Garðabæjar   |                | 39. (1900) | 15.10.2019 |                 |                                               |
|          | Bæjarráð Garðabæjar   |                | 38 (1899.) | 08.10.2019 |                 |                                               |
|          | Skipulagsnefnd Garða  | bæjar          | 14         | 04.10.2019 |                 |                                               |
|          | Bæjarráð Garðabæjar   |                | 37. (1898) | 01.10.2019 |                 |                                               |
|          | Bæjarráð Garðabæjar   |                | 36. (1897) | 24.09.2019 | N               |                                               |
|          | Skipulagsnefnd Garða  | bæjar          | 13         | 20.09.2019 | 4               |                                               |
|          | Bæjarráð Garðabæjar   |                | 34. (1895) | 10.09.2019 |                 |                                               |
|          | Bæjarráð Garðabæjar   |                | 33. (1894) | 03.09.2019 |                 |                                               |
|          | Skipulagsnefnd Garða  | bæjar          | 12         | 30.08.2019 |                 |                                               |
|          | Bæjarráð Garðabæjar   |                | 32. (1893) | 27.08.2019 |                 |                                               |
|          | Benjarróð Carð-herier |                | 24 (4002)  | 20.09.2010 |                 |                                               |

Einnig er hægt að leita innan ákveðinnar nefndar eftir sama leitarorði.

Dæmi: leitað eftir leitarorðinu "byggingarleyfi" í Skipulagsnefnd Garðabæjar á tímabilun 1.9.2019 – 29.10.2019.

|                 |                      | LUD                      | 1 1 11   |            |    |  |
|-----------------|----------------------|--------------------------|----------|------------|----|--|
|                 |                      | Fund                     | darleit: |            |    |  |
|                 | Numer tundar.        | Skinslagenefed Garðabaia | ,        |            |    |  |
|                 | Dagsetning fundar:   | Frá: 01.09.2019          | Til: 29  | 10.2019    | =  |  |
|                 | Texti:               | byggingarleyfi           |          |            |    |  |
|                 |                      |                          |          | Lei        | ta |  |
| N               | Nefnd                |                          | Númer    | Dags       |    |  |
| Le <sup>c</sup> | Skipulagsnefnd Garða | bæjar                    | 13       | 20.09.2019 |    |  |
|                 |                      | o obju                   |          | 20.00.2010 |    |  |

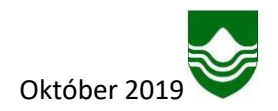

# FUNDIR - MÍNAR ATHUGASEMDIR OG FYLGISKJÖL

Undir hverjum fundarlið er hægt að skrá minnisatriði. Minnisatriði vistast undir hverjum lið fyrir sig og eru eingöngu minnispunktar nefndarmanns. Enginn annar hefur aðgang að þeim.

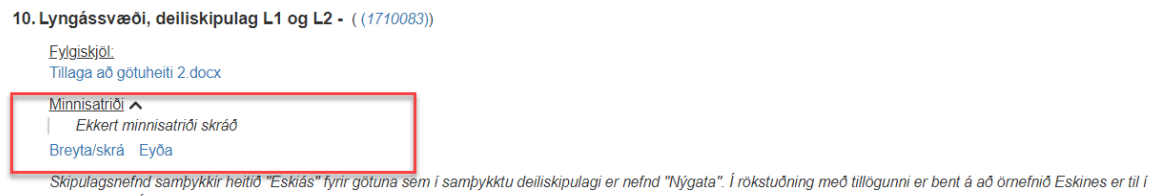

nágrenni við Ásahverfi og að engin gata ber sama heiti í fasteignaskráningu á landsvísu.

Hægt er að lesa öll skráð minnisatriði undir "Mínar athugasemdir".

| ,<br>Minar | athugasemdir                                                                                  |                                                     | Min fundarboð<br>Fundargerðir<br>Minar athugasen | nannsdóttir   29. október 2019   60<br>ndir |
|------------|-----------------------------------------------------------------------------------------------|-----------------------------------------------------|--------------------------------------------------|---------------------------------------------|
| Málsnún    | er Málsheiti                                                                                  | Athugasemd                                          | Leit<br>Skrao A                                  |                                             |
| 1810055    | Tillaga um að draga úr plastmengun<br>í rekstri Garðabæjar og stofnana á<br>vegum bæjarins.() | Hér get ég skráð minnisatriði sem engin sér nema ég | 27.09.2019                                       |                                             |
| 1806155    | Kosning forseta bæjarstjórnar og 1.<br>og 2. varaforseta til eins árs()                       | dkdlikfkjfdlik                                      | 18.06.2018                                       |                                             |
| 1801001    | Sveitarstjórnarkosningar 2018()                                                               | Hér er athugasemd                                   | 15.06.2018                                       |                                             |
| 1506132    | TEST Umsökn um leikskóla()                                                                    | hér er athugasemd                                   | 24.06.2015                                       |                                             |
| 1501548    | Bætt starfsmannaaðstaða vallarhúsi<br>við Stjörnuvöll()                                       | þarf að skoða þetta betur                           | 07.02.2015                                       |                                             |
| Samtals (  | færslur                                                                                       |                                                     |                                                  |                                             |

Ef smellt er á númer málsins, rauð ör má sjá öll fylgiskjöl málsins sem hafa verið birt á fundargátt. Það á t.d. við ef tiltekið skjal hefur verið lagt fram á fyrri fundum eða hjá annarri nefnd.

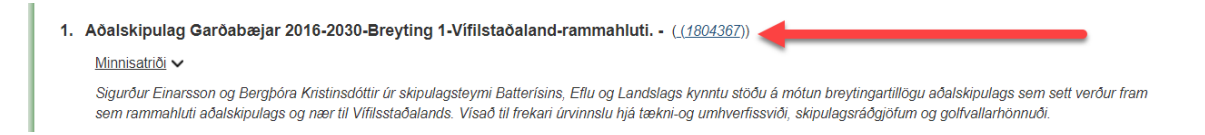

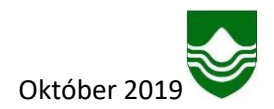

|    |                                                                                                    |                    |                                        | Fundir 🕶               |
|----|----------------------------------------------------------------------------------------------------|--------------------|----------------------------------------|------------------------|
|    |                                                                                                    |                    |                                        | Góðan dag Eva Ósk Árma |
| F  | ylgiskjöl. ATH. sama skjalið getur birst oft í listanu<br>álkana Heiti, Málsnúmer eða Fundur.           | ım. Til að finna s | skjal sem ekki birtist hér, má leita r | neð því að skrifa í    |
|    | Heiti                                                                                                   | Málsnúmer          | Fundur                                 | Fundardags             |
| ć  | 2424-093-MIN-001-V01-Minnisblað með drögum að svorum við<br>umsagnir lýsingar rammahluta júní 2018 docx | 1804367            | Skipulagsnefnd Garðabæjar - 14         | 21.11.2018             |
|    | Allar ábendingar - samtals 16.pdf                                                                       | 1804367            | Skipulagsnefnd Garðabæjar - 14         | 21.11.2018             |
|    | Allar ábendingar pdf                                                                                    | 1804367            | Bæjarráð Garðabæjar - 31. (1846)       | 04 09 2018             |
|    | Allar umsagnir                                                                                          | 1804367            | Bæjarráð Garðabæjar - 31. (1846)       | 04.09.2018             |
|    | Allar ábendingar.pdf                                                                                    | 1804367            | Skipulagsnefnd Garðabæjar - 10         | 30.08.2018             |
|    | Allar umsagnir                                                                                          | 1804367            | Skipulagsnefnd Garðabæjar - 10         | 30.08.2018             |
| ć  | 2424-093-SKY-001-V01-Skipulagslýsing.docx                                                               | 1804367            | Bæjarráð Garðabæjar - 16. (1831)       | 08.05.2018             |
| ć  | 2424-093-SKY-001-V01-Skipulagslýsing.docx                                                               | 1804367            | Skipulagsnefnd Garðabæjar - 7          | 03.05.2018             |
| Sa | amtals 8 færslur                                                                                        |                    |                                        |                        |

Skýringarmynd sem kemur upp þegar smellt er á skoða öll fylgiskjöl:

## AÐSTOÐ

Þegar búið er að skoða fundarboð og/eða önnur gögn er smellt á útskrá áður en fundargáttin er lokuð.

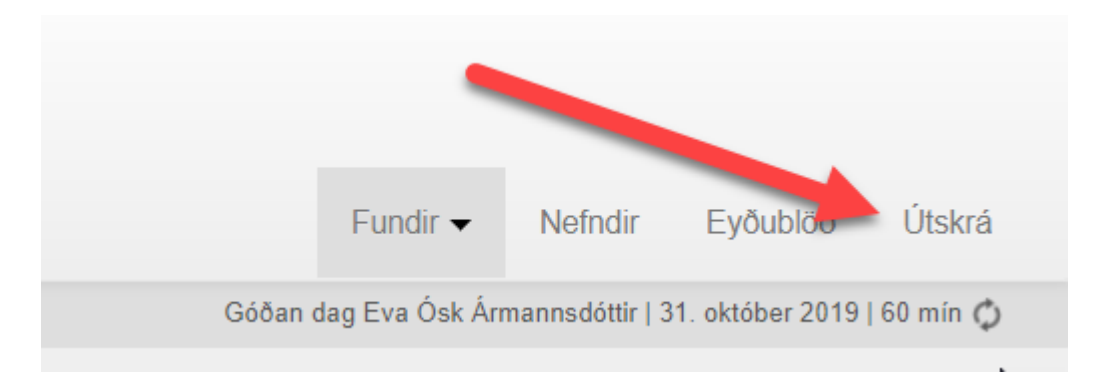

Ef upp koma vandamál með notkun fundargáttarinnar er hægt að hafa samband við þjónustuver Garðabæjar í síma 525 8500 (biðjið um aðstoð hjá skjalastjóra). Einnig er hægt að senda póst í netfangið gardabaer@gardabaer.is.